# オンデマンド配信動画視聴方法

※WEB視聴をご希望の方は、事前参加登録(決済)を お済ませください。

#### 手順1:WEB開催プラットフォーム「メディカル プライム」へ アクセスしてください。<u>https://medicalprime.jp/</u>

### 手順2:TOP画面右上のログインボタンより、ご登録済の メールアドレスとパスワードを入力してください。

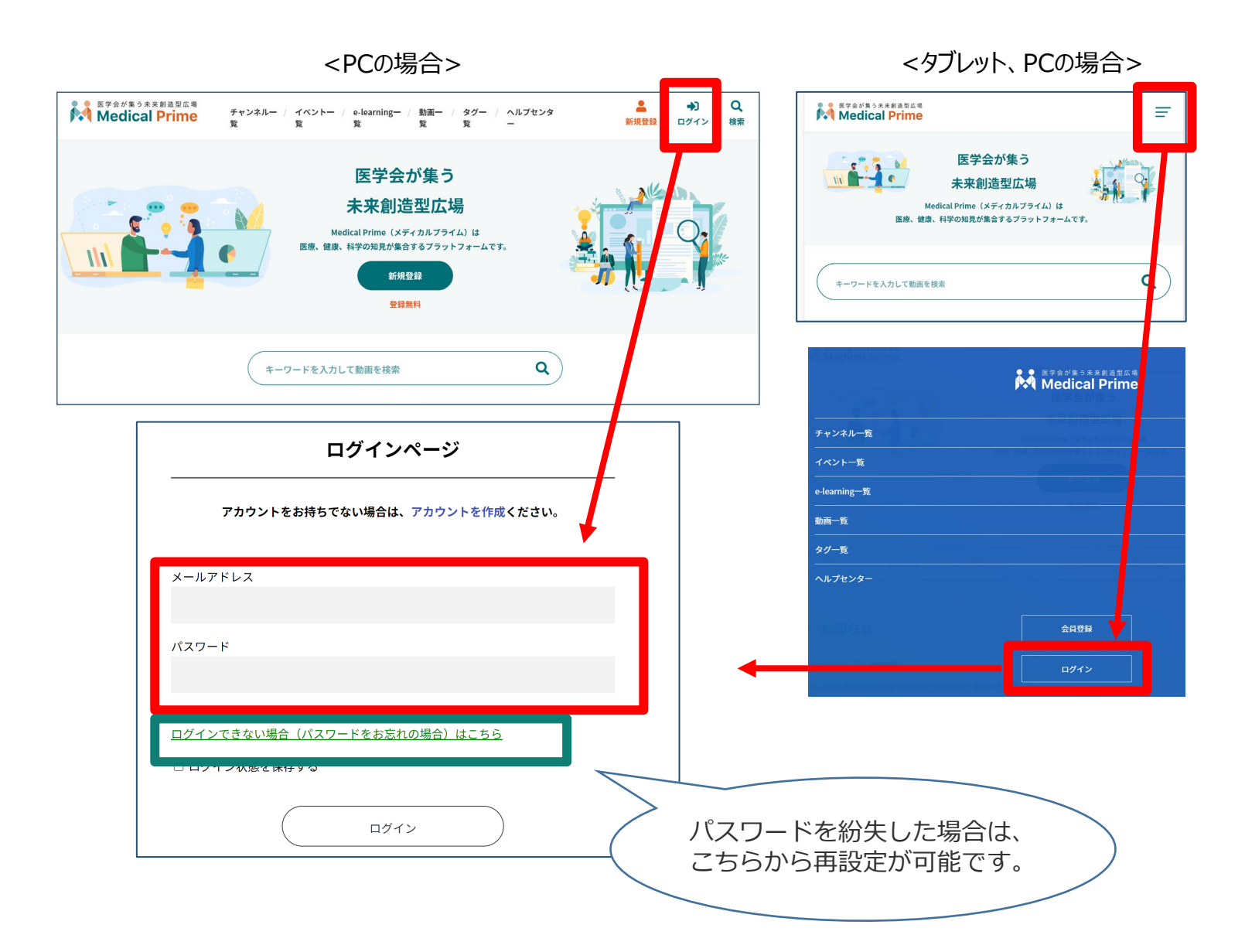

### 手順3:ログイン後、再びTOP画面が開きますので、 イベント情報のポスター画像をクリックしてください。

| チャンネル一覧 / イベント一覧 / e-learning一覧 / 動画一覧 / タグ一覧 / ヘルプセンター                                                                                                    | ようこそ | 様 |
|----------------------------------------------------------------------------------------------------|------|---|
| 医学会が集う<br>未来創造型広場<br>Medical Prime(メディカルプライム)は<br>医療、健康、科学の知見が集合するプラットフォームです。                                                                                                    |      |   |
| キーワードを入力して動画を検索                                                                                                    |      |   |
| ◆ お知らせ 一覧はこちら >                                                                                                    |      |   |
| 2022/05/09 関催案内 第23回日本検査血液学会学術集会の参加登録を開始いたしました。   2022/05/11 開催案内 第18回日本神経摂食場下・栄養学会学術集会京京大会、第32回日本心臓核医学会総会・学術大会、第28回日本ヘリコバクター学会学術集会の参加登録を開始いたしました。                                                                                                    |      |   |
| ◆ イベント情報   ● の ● の |      |   |

## 手順4:こちらの画面が表示されますので、画面下にスクロール してください。

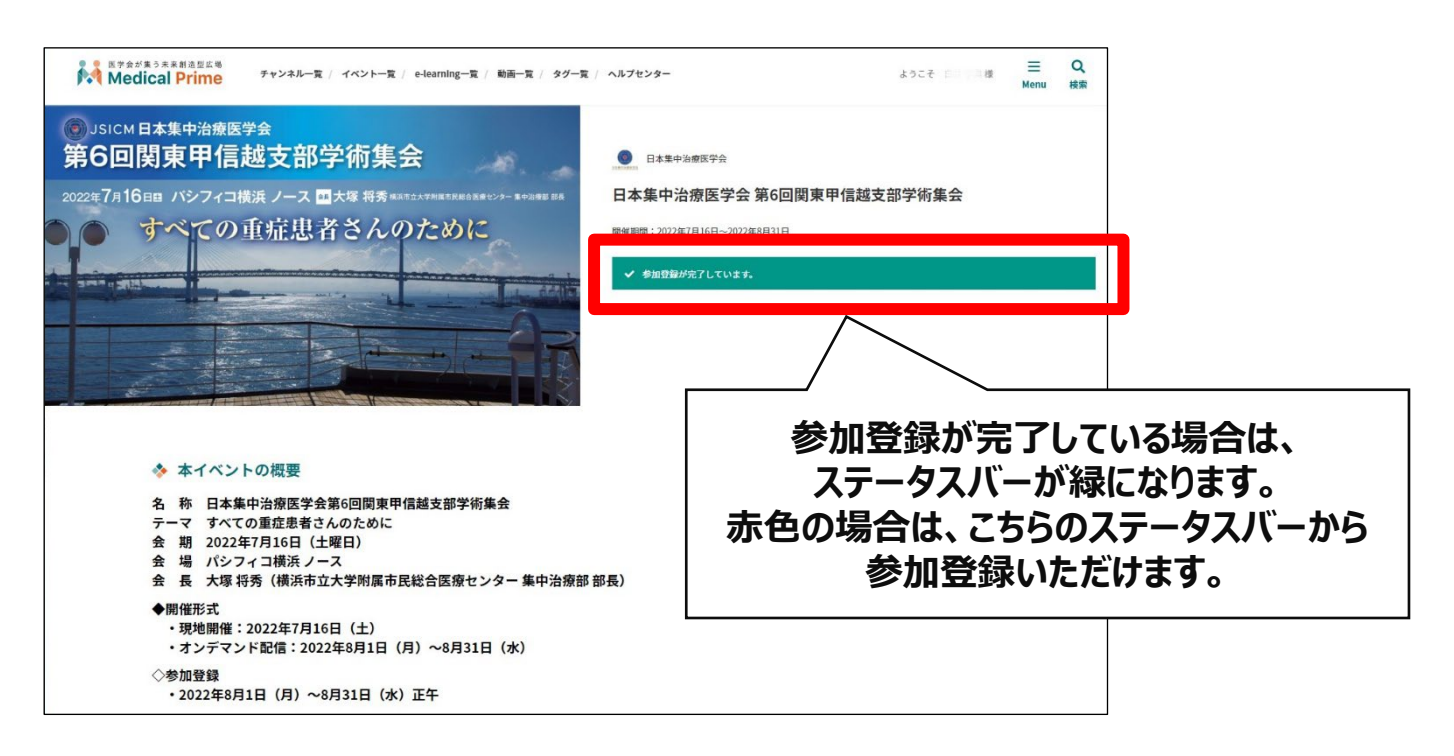

# 手順5:画面下【オンデマンド配信】をクリックしてください。

| ř. | ● 医学会が至うネ系創造型広告<br>● Medical Prime チャンネルー覧 / イベントー覧 / e-learningー覧 / 動画一覧 / タグー覧 / ヘルプセンター                                          | ようこそ 白雪 単原様 | ≡<br>Menu | Q、<br>検索 |
|----|----------------------------------------------------------------------------------------------------|-------------|-----------|----------|
|    |                                                                                                    |             |           |          |
|    | ◆ 本イベントの概要                                                                                                    |             |           |          |
|    | 名 称 日本集中治療医学会第6回関東甲信越支部学術集会<br>テーマ すべての重症患者さんのために<br>会 期 2022年7月16日(土曜日)<br>会 場 パシフィコ横浜ノース<br>会 土 板 昭徳、様浜市立大学附属市民総合医療センター 集由治療部 部長) |             |           |          |
|    | ◆開催形式<br>◆現地開催:2022年7月16日(土)<br>・オンデマンド配信:2022年8月1日(月)~8月31日(水)                                                                     |             |           |          |
|    | ◇参加登録<br>・2022年8月1日(月)~8月31日(水)正午                                                                                                   |             |           |          |
|    | ☆ オンデマンド配信<br>Generativesses<br>第6回前集甲保護支部学術集会                                                                                      |             |           |          |
|    | オンデマンド配信                                                                                                    |             |           |          |
|    | オンデマンド配信                                                                                                    |             |           |          |

#### 手順4:オンデマンド配信ページにてご希望の動画をご視聴ください。

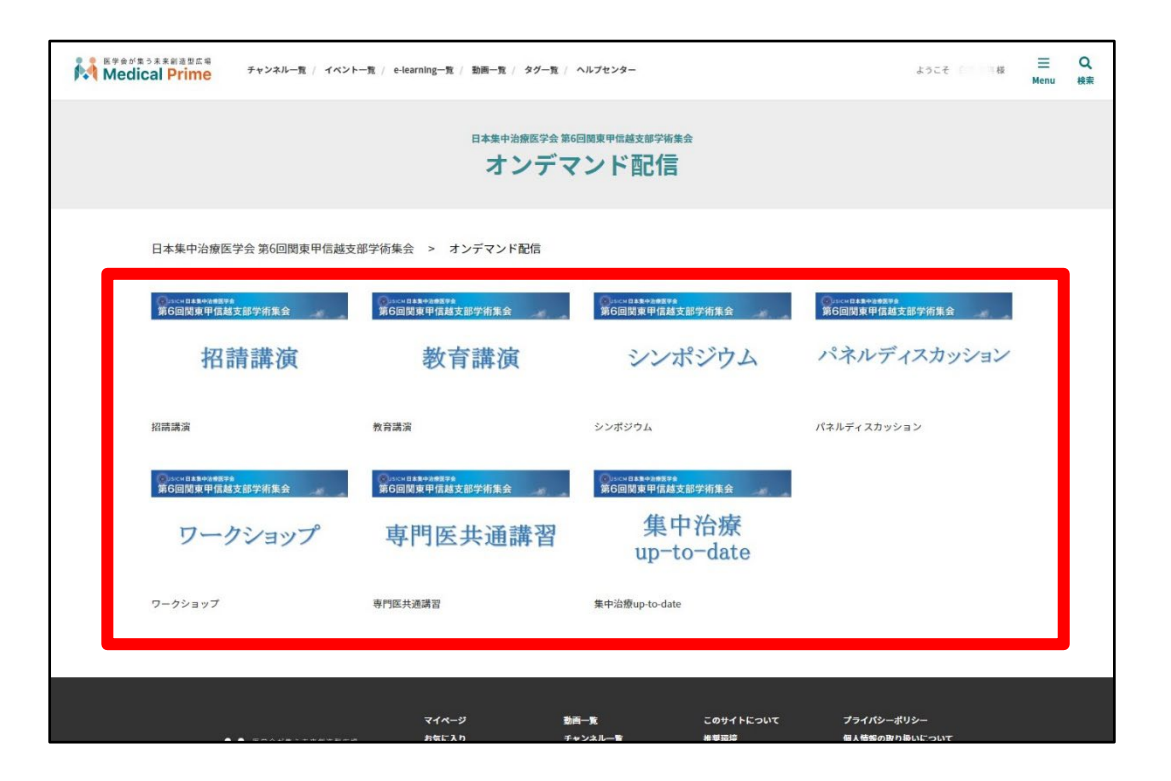